## 教学点学位论文工作使用手册

#### 一、网址及登陆

请使用管理端登陆青书系统网页端,首次登陆必须使用账号密码登陆,忘记密码 可使用手机号+验证码登陆或找回。登陆网址:

https://degree.qingshuxuetang.com/dh1g/Home

#### 二、未上传论文学生查看及导出

学生按照学校论文撰写规范完成学位论文,需在青书系统进行论文过程管理及上传,教学点需在系统查看未上传论文学生名单,对未上传论文学生进行督促。

1. 位置:论文-论文流程-论文上传模块。

筛选对应论文批次(如24年下半年学位论文),审核状态为未提交,即可查看
 导出未上传论文学生。需根据名单通知学生在平台完成学位论文流程。

|         | 流程管理   |                                                                                                    |
|---------|--------|----------------------------------------------------------------------------------------------------|
| 88      | 资料模板发布 | ① 论文上传 ② 论文成绩                                                                                                    |
| 系统      | 过程资料管理 | 发送通知 批量上传 批量审核 批量导入结果 批量下载 导出数据                                                                                                    |
| 招生      | 教师分配   |                                                                                                    |
| に<br>学籍 | 论文选题   | 论文批次 已勾选数: 1 · 年级 全部 · 入学批次 全部 · 层次 全部 · 专业 全部 ·                                                                                                    |
| 会<br>教学 | 论文流程   | 救学点 全部 → 班级 全部 → 学籍状态 全部 → 标签 全部 → 指导教师 全部 →                                                                                                    |
| E<br>教务 |        | 评审教师     全部     审核状态     已勾选数:1     审核人日     异审教师     全部     评审表     全部     分数     -                                                                                                    |
|         |        | 是否批注     全部     植式检测<br>服告               重極状态             重重振告             全部             ・                                                                                                    |
| Ð       |        | <sup>直重率</sup> %- % 搜索 <sup>20 未服交</sup> 筛选对应论文批次、审核状态未提交 <b>Ⅲ</b> -                                                                                                    |
| £<br>₹  |        | 论文批次         年级         入学批次         □ 指导不通过         較学点         班级         姓名         学号         学編状态         标签         指导教师         词           上         指导通过符审核         1         1         1         1         1         1         1         1         1         1         1         1         1         1         1         1         1         1         1         1         1         1         1         1         1         1         1         1         1         1         1         1         1         1         1         1         1         1         1         1         1         1         1         1         1         1         1         1         1         1         1         1         1         1         1         1         1         1         1         1         1         1         1         1         1         1         1         1         1         1         1         1         1         1         1         1         1         1         1         1         1         1         1         1         1         1         1         1         1         1 |
| 财务      |        | □ 审核通过           □ 审核不通过                                                                                                    |

### 三、复核已上传论文及查重率

论文老师会在线上指导审核学生的学位论文,审核通过后,教学点需在系统整体 再次复核检查自己的学生终稿是否无误,查重率是否低于 30%。这里分为俩种形式, 单独查看与批量查看。

1.单独查看:筛选论文批次、审核状态为已通过。点击查看,即可点击预览学生的 论文情况,查重率。

| Q                                                                                                    | )论文上传                                                            |           |         |       |      |      | ②论文成绩  |             |      |  |
|----------------------------------------------------------------------------------------------------|------------------------------------------------------------------|-----------|---------|-------|------|------|--------|-------------|------|--|
| 发送通知     批量上传     批量事核     批量导入结果     批量下载     导出数据                                                                                                    |                                                                  |           |         |       |      |      |        |             |      |  |
| 论文批次 已勾选数: 1 - 年級                                                                                                    | 全部 👻                                                             | 入学批次      | 全部      | •     | 层次   | 全部   | ◆      | 全部 👻        |      |  |
| 教学点 全部 • 班级                                                                                                    | 全部                                                               | 学籍状态      | 全部      | *     | 标签   | 全部   | • 指导教师 | 全部 👻        |      |  |
| 评审教师 全部 • 审核状态                                                                                                    | <u>全部</u> •                                                      | 审核人归<br>雇 | 全部      | *     | 评审表  | 全部   | ▼ 分数   | -           |      |  |
| 是否批注 全部 ▼ 格式检测 报告                                                                                                    | <ul><li>■核状态</li><li>□ 全选</li></ul>                              | 查重报告      | 全部      | Ŧ     | 论文字数 | -    | 格式差错率  | 9600 - 9600 |      |  |
| 查重率 % - % 搜索                                                                                                    | <ul> <li>□ 未提交</li> <li>□ 待指导</li> <li>□ 特指导</li> </ul>          |           |         |       |      |      |        |             |      |  |
| □ 论文批次 年级 入学批次                                                                                                    | <ul> <li>□ 指导通过待审核</li> <li>□ 指导通过待审核</li> <li>□ 审核通过</li> </ul> | 教学点       | 班级      | 姓名    | 学号   | 学籍状态 | 标签     | 指导教师 评审教师   | 论:操作 |  |
|                                                                                                    |                                                                  | 本部        | -       | 9 - B |      | 在读   | -      |             | 演    |  |
| <ul> <li>●查看</li> <li>● 推進通道</li> <li>指导教师: 送颖</li> <li>论文题目: 演示毕业论文</li> <li>论文类型: 毕业论文</li> <li>选题来源: 其他</li> <li>撰写语种: 中文</li> <li>进究方向: 演示</li> <li>◆ 论文上传 历史记录</li> <li>◆ 论文上传 历史记录</li> <li>● 道示毕业论文.docx ④</li> <li>演示毕业论文.docx ④</li> <li>演示毕业论文.pdf ④</li> <li>● 中文关键词</li> <li>张爱玲 苍凉 美学意蕴</li> <li>● 格式检测报告</li> </ul> |                                                                  |           |         |       |      |      |        |             |      |  |
| 无                                                                                                    |                                                                  |           |         |       |      |      |        |             |      |  |
| ●査重报告                                                                                                    |                                                                  |           |         |       |      |      |        |             |      |  |
| 查重报告 也                                                                                                    |                                                                  |           |         |       |      |      |        |             |      |  |
| Ⅰ论文信息                                                                                                    |                                                                  |           |         |       |      |      |        |             |      |  |
| 论文字数 13775                                                                                                    | * 格式差错                                                           | 率         | 0~10000 | *     | ‱    | 查重率  | 25     | %           | -    |  |

2.批量查看:如筛选查重率 31%-100%,则为复核不通过的学生。(复核不通过的 学生需及时反馈给论文老师或学校,需论文老师进行重新的审核指导流程)

| 流程管理   |             |        |              |           |         |    |        |    |        |        |      |              |  |
|--------|-------------|--------|--------------|-----------|---------|----|--------|----|--------|--------|------|--------------|--|
| 资料模板发布 | ① 论文上传      |        |              |           |         |    | ②论文成绩  |    |        |        |      |              |  |
| 过程资料管理 | 发送通知        | 批量上传   | 批量审核         | 北量导入结果 批量 | i下载 导出数 | 据  |        |    |        |        |      | 搜索           |  |
| 教师分配   |             | _      |              |           |         |    |        |    |        |        |      |              |  |
| 论文选题   | 论文批次        | 已勾选数:1 | ▼ 年級         | 全部        | → 入学批次  | 全部 | - 层次   | 全部 | - 专业   | 全部     | *    |              |  |
| 论文流程   | 教学点         | 全部     | • 班级         | 全部        | → 学籍状态  | 全部 | → 标签   | 全部 | • 指导教师 | 全部     | *    |              |  |
|        | 评审教师        | 全部     | ▼ 审核状态       | 全部        | ▼ 审核人归  | 全部 | ▼ 评审表  | 全部 | ▼ 分数   |        |      |              |  |
|        | 是否批注        | 全部     | ▼ 格式检测<br>报告 | 全部        | ▼ 查重报告  | 全部 | ▼ 论文字数 |    | 格式差错率  | 9600 - | 9600 |              |  |
|        | 查重率         | -      | % 搜索         | 输入姓名/学号搜索 |         |    |        |    |        |        |      | <b>III</b> • |  |
|        | 10 C - 10 C |        |              |           |         |    |        |    |        |        |      |              |  |

# 四、论文问题联系方式

青书杨老师: 15070987197 (微信同号)